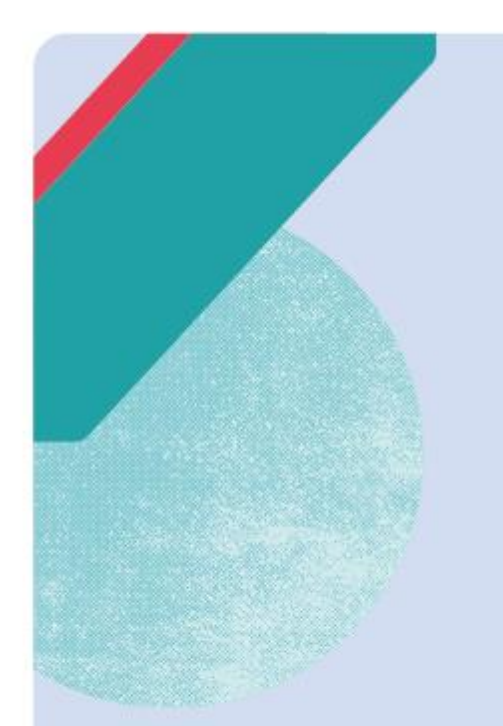

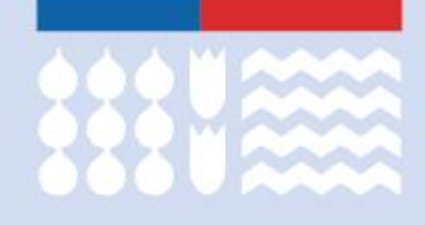

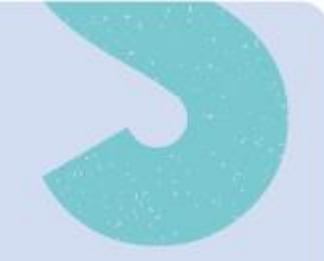

## Guía de postulación Cursos de idiomas Programa Despega Mipe

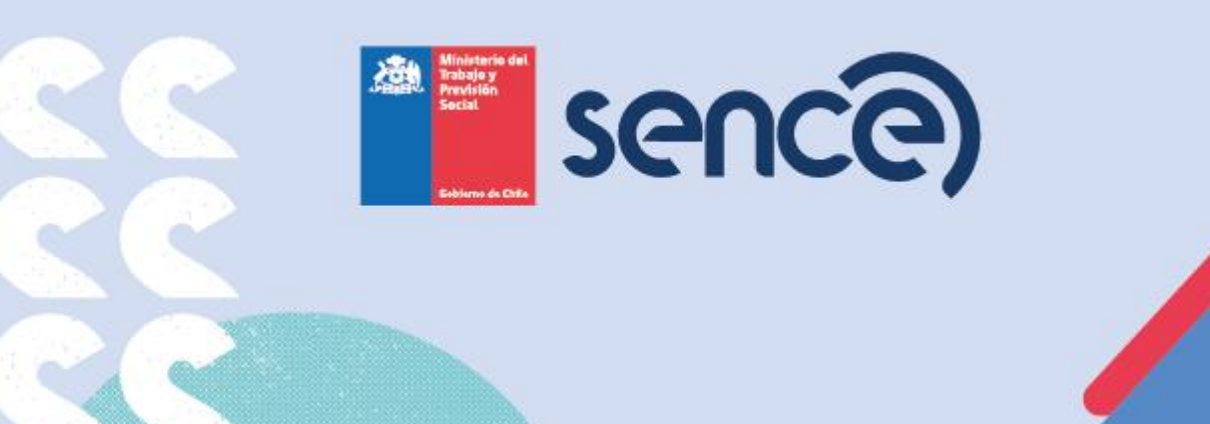

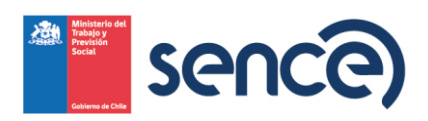

## Guía de postulación

En el siguiente documento se detallará el paso a paso para poder postular a uno de los 5.000 cupos disponibles para aprender inglés o portugués. La iniciativa está dirigida a personas trabajadoras (postulan de manera independiente), dueños/as, representantes legales, socios y socias de una micro o pequeña empresa.

## 1.- Ingresar a <u>www.sence.gob.cl</u> y acceder al banner de la iniciativa

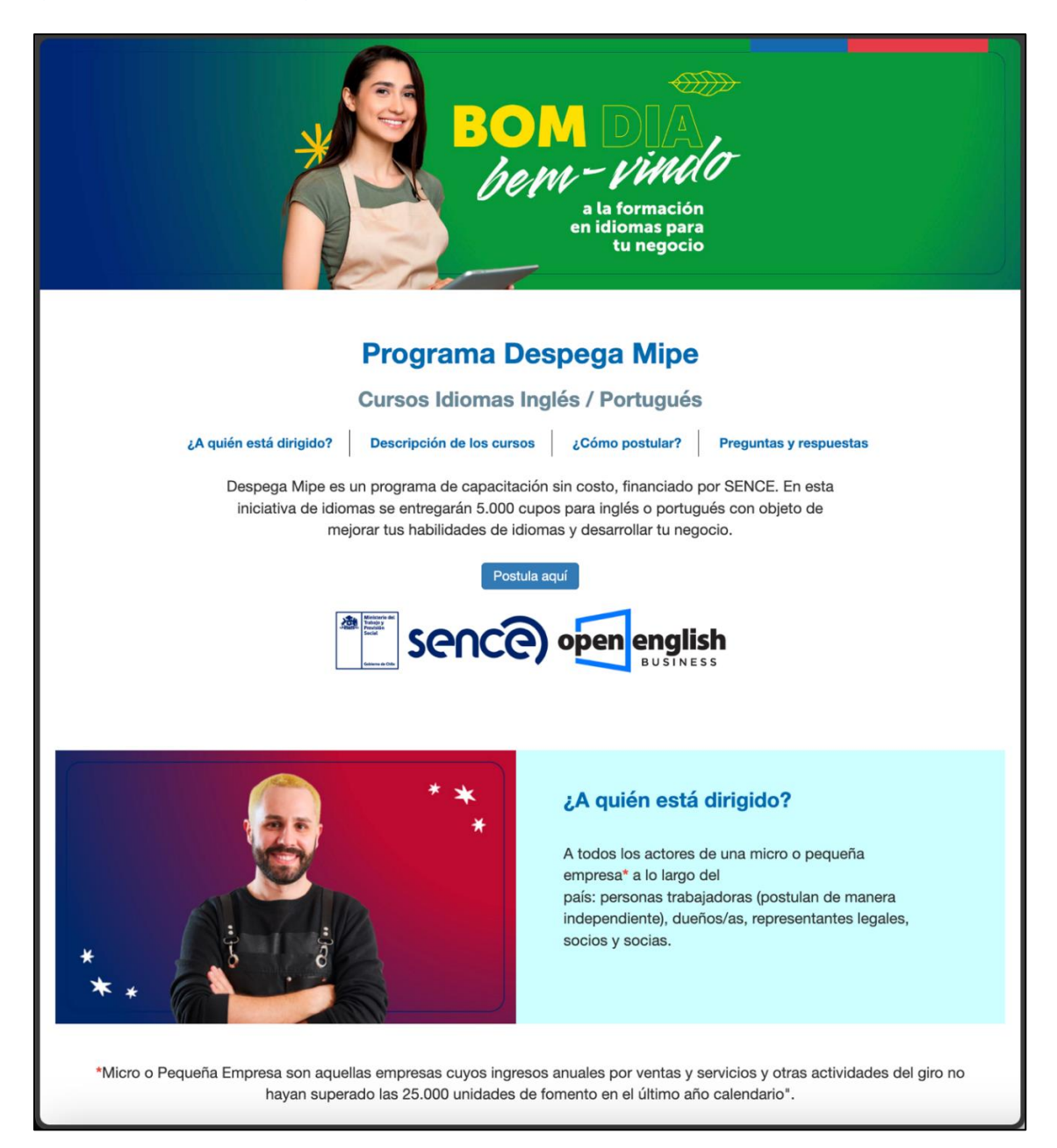

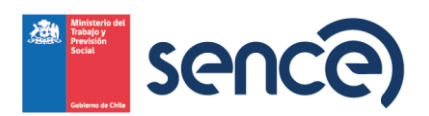

2.- Si cumples con los requisitos del programa, deberás hacer clic en "postula aquí" para luego pinchar el título del curso.

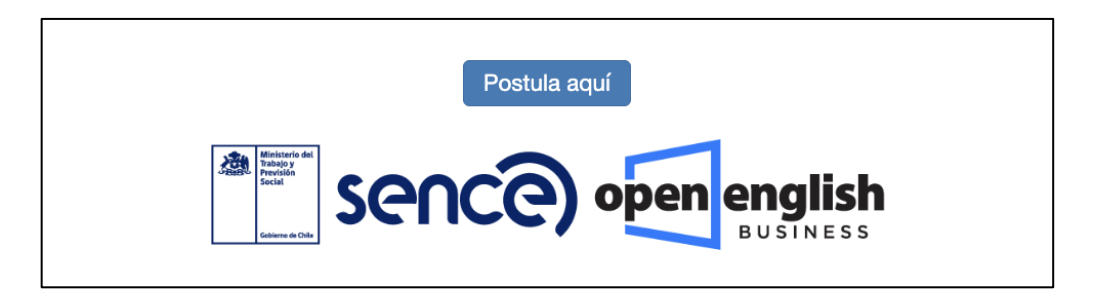

| 1 Cursos Encontrados                                                                                                    | ORDENAR POR | Evaluación                                       | *                                       | Mayor a Menor | ~        |
|----------------------------------------------------------------------------------------------------|-------------|--------------------------------------------------|-----------------------------------------|---------------|----------|
| Selection of the selection of the select |             | Curso De Idiomas (In<br>EJECUTOR: Gente Capacita | gles Portugues                          | ;)            |          |
| Código: DMIPE-24-02-13-0<br>Modalidad: E-Learning                                                                                                    | 0001        | Región: Metropolitana<br>Comuna: Santiago        | Horas: 120<br>Fecha Inicio: 11-<br>2024 | -11-          | Comparar |

3.- Una vez dentro del curso, deberás hacer clic en el botón verde con la opción "inscribirme o continuar"

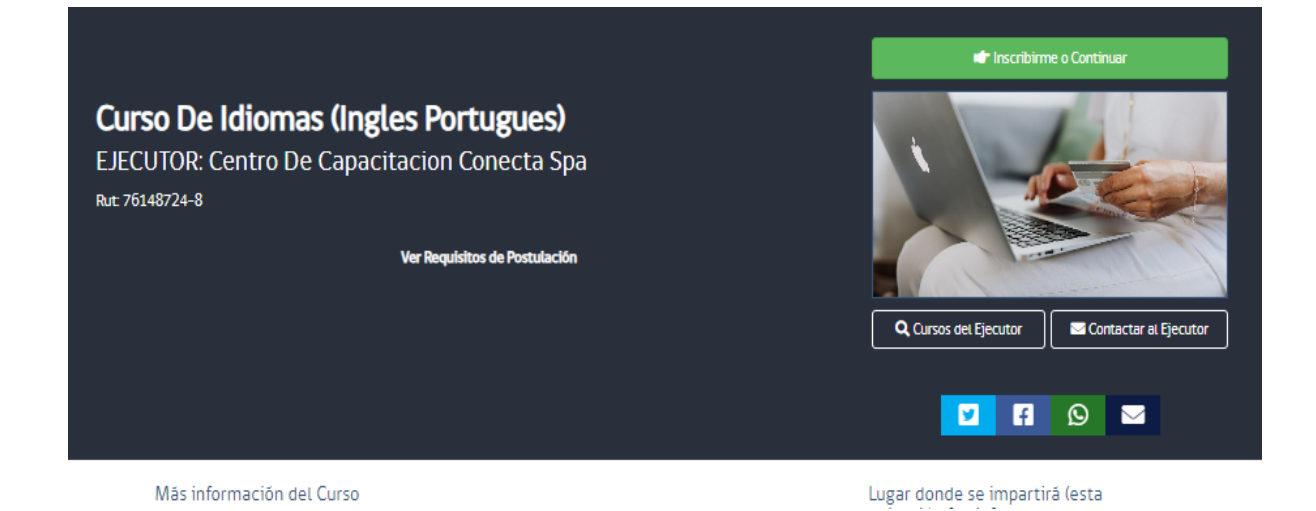

3

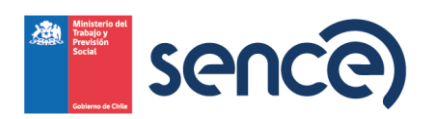

4.- En la imagen siguiente deberás ingresar tu RUN y ClaveÚnica para avanzar en tu postulación.

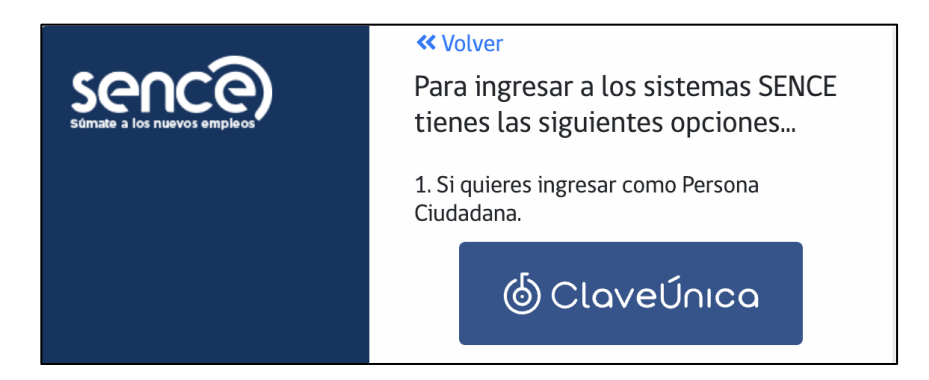

| စ် ClaveÚnica                                                  | A- A+      |
|----------------------------------------------------------------|------------|
| Portal de Aplicacio                                            | ones Sence |
| Ingresa tu RUN                                                 |            |
|                                                                |            |
| Ingresa tu ClaveÚnica                                          |            |
| <u>Recupera tu ClaveÚnica</u><br><u>Solicita tu ClaveÚnica</u> |            |
| INGRESA                                                        |            |
| <u>Ayuda al 600 360 3</u>                                      | 3 03       |

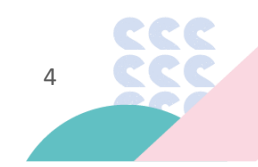

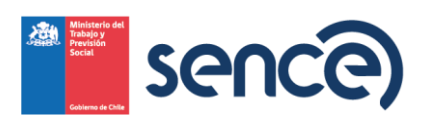

5.- Acá verás tus datos que reconoce el sistema.

| ara registrar tu postulaciór           | n, debes conf | rmar los siguientes datos                                                                                                    |
|----------------------------------------|---------------|----------------------------------------------------------------------------------------------------|
| Datos personales                       |               |                                                                                                    |
| Completa todos tus datos para postular |               |                                                                                                    |
| Rut                                    |               | Nombres                                                                                                    |
|                                        |               | Contraction of the second second seco |
| Apellido Paterno                       |               | Apellido Materno                                                                                                    |
|                                        |               | ( Company and Company and Comp |
| Sexo                                   |               | Fecha de Nacimiento                                                                                                    |
| Westerino                              | ~             |                                                                                                    |
| Nacionalidad                           |               |                                                                                                    |
| CHILENO                                | ~             |                                                                                                    |

6.- En la parte de Datos Laborales, deberás registrar el rut de la Micro o Pequeña Empresa, para poder finalizar tu postulación y completar los datos faltantes. Luego podrás pinchar el botón "**POSTULAR**" donde tus datos serán validados respecto del cumplimiento de los requisitos del programa.

| Rut de Empresa en la que trabajas, eres socio, due                                        | ño o representanti | e legal.                                                                                                  |
|-------------------------------------------------------------------------------------------|--------------------|----------------------------------------------------------------------------------------------------|
| Datos adicionales<br>Vivel Educacional<br>Sin Educacion                                   | ~                  | Licencia Conducir<br>Clase B                                                                              |
| Situación laboral u ocupacional                                                           |                    | Situación Social                                                                                          |
| Empleado                                                                                  | ~                  | Dependiente de otra persona 🗸                                                                             |
| Pueblos originarios                                                                       |                    | Afiliado al Seguro de Cesantía                                                                            |
| Ninguno                                                                                   | ~                  | SI O No 🖲                                                                                                 |
| En caso de tener alguna discapacidad, selecciona<br>corresponda<br>  Fisica<br>  Auditiva | según              | Registro Social de Hogares (RSH)<br>Puntaje:100<br>¿Tiene dudas con su puntaje RSH o lo desea actualizar? |
| Visual Psiquica Utelectual                                                                |                    |                                                                                                    |
| Visceral                                                                                  |                    |                                                                                                    |

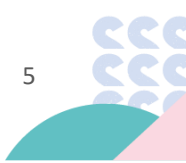

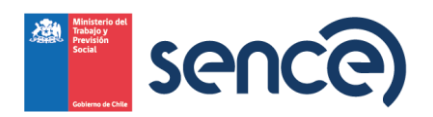

7.- Una vez se valide que cumples con los requisitos, serás redirigido automáticamente a la plataforma de Open English, donde deberás seleccionar el idioma que deseas aprender. Una vez que elijas el idioma, no podrás cambiar la opción más adelante:

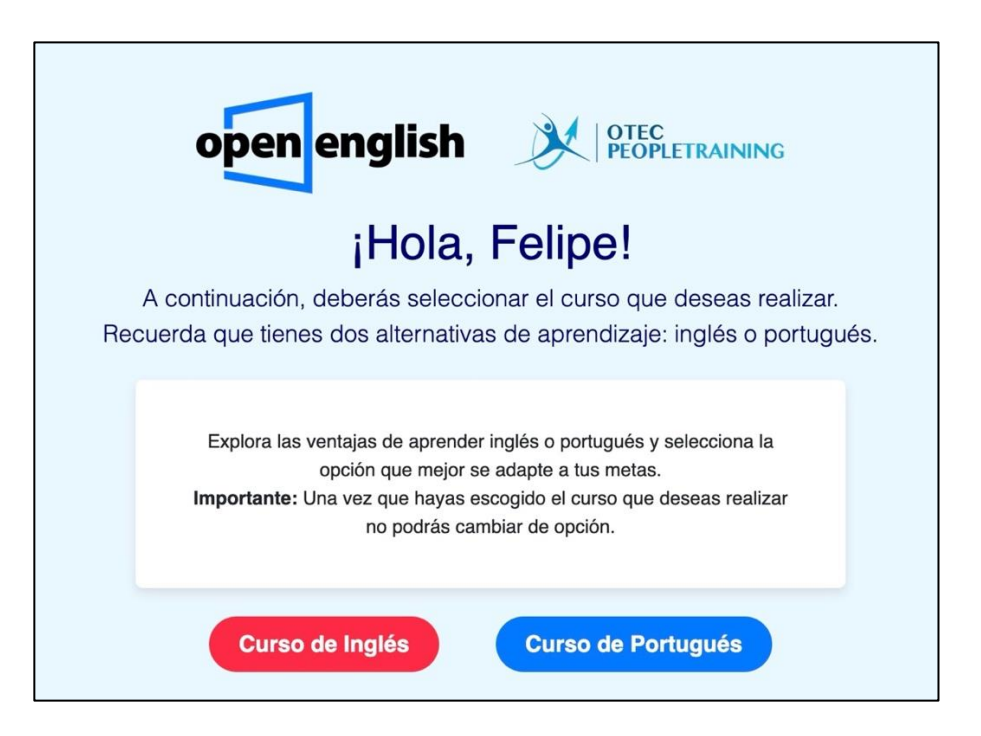

8.- Así se verá cuando hayas seleccionado un idioma, en este caso "inglés" que te derivará automáticamente al test de diagnóstico.

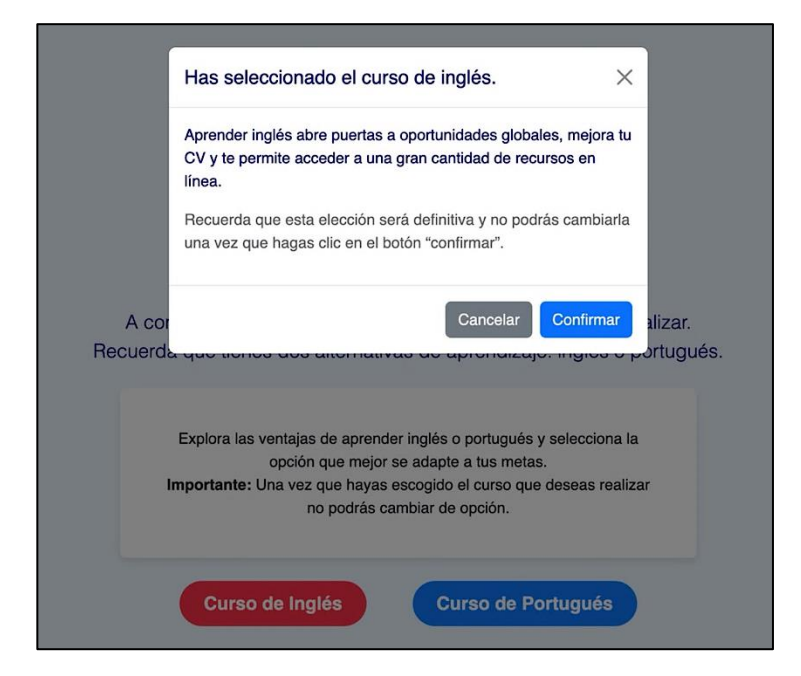

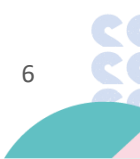

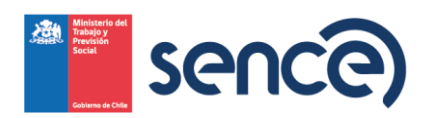

9.- Así se verá cuando postules a "portugués". En este caso, en unas horas, recibirás de Open Mundo un correo con el link de acceso a la prueba de evaluación que, al realizarla, determinará el nivel en el que comenzarás el curso. En el mismo mail, se indicarán los pasos a seguir.

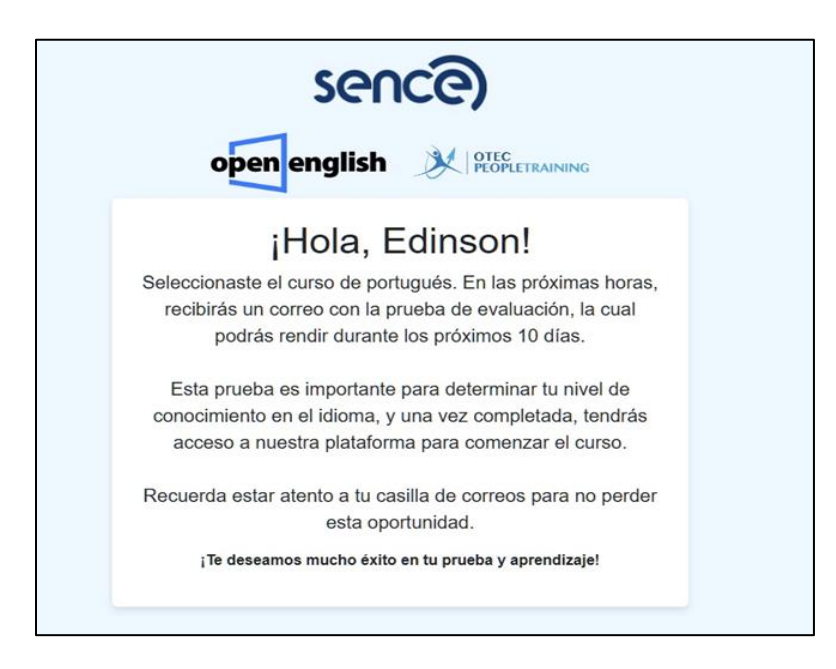

10.- Este es el mensaje del mail para acceder, en el caso de elegir portugués. Aquí debes pinchar el link de la imagen para rendir tu test y quedar seleccionada/o en el nivel que te corresponda.

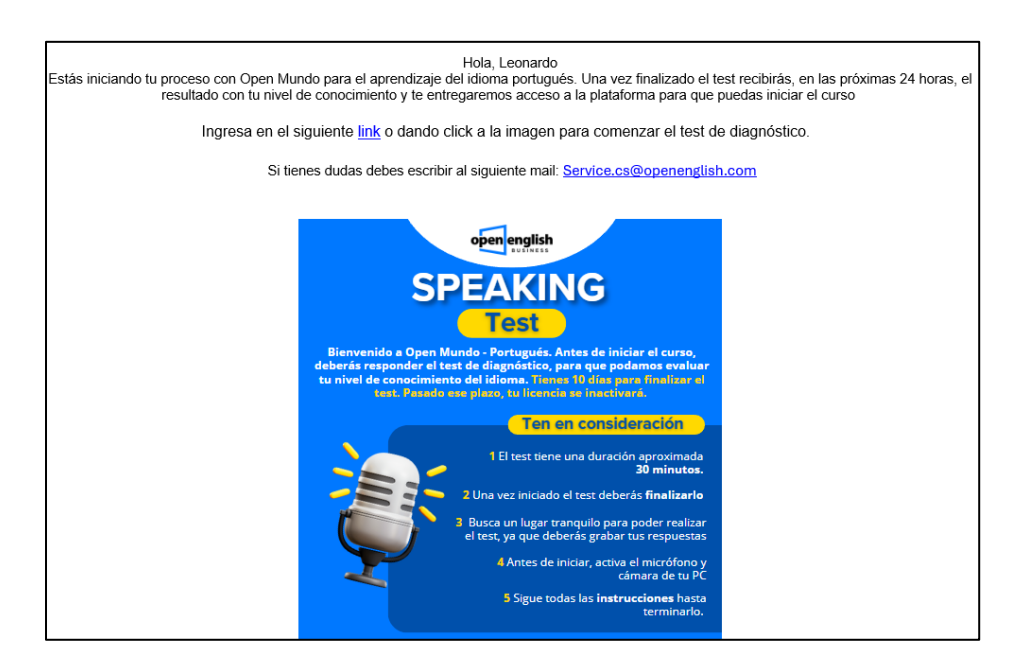

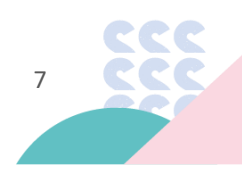

www.sence.cl

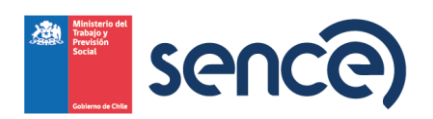

11.- Luego de elegir el idioma de inglés o portugués, ya estarás dentro de la plataforma de Open English, donde deberás cursar la prueba de diagnóstico:

| nglish     |                                                                                                    |         |          |
|------------|----------------------------------------------------------------------------------------------------|---------|----------|
|            | ¡Bienvenido, Edinson!                                                                                                    |         |          |
| S Profesio | Para un proceso más eficiente, puedes tomar nuestra prueba de<br>ingreso para conocer cuál es el nivel más adecuado para ti. |         | 5 MILLAS |
| Selecciona | Toma la prueba de ingreso                                                                                                    | 🕞 Salir |          |
|            |                                                                                                    |         |          |
|            |                                                                                                    |         |          |
|            |                                                                                                    |         |          |
|            |                                                                                                    |         |          |

12.- En base a tu resultado de la prueba de diagnóstico, quedarás en algún nivel para poder comenzar tu curso. En este ejemplo Nivel 3.

| Jenny                 | jDile hola a tu nueva tutora IA!<br>Jenny te acompañará durante tu curso, acelerando tu proceso de aprendizaje. Con<br>ella, podrás practicar tu escriture, pronunciación y fluidez, y siempre estará<br>disponible para responder cualquier pregunta que tengas. |
|-----------------------|----------------------------------------------------------------------------------------------------|
| Objetivos de nivel    | Rookie Traveler TEARUE                                                                                                    |
| 0%                    |                                                                                                    |
| Nivel 1 Nivel 2 Nivel | 3 Nivel 4 Nivel 5 Nivel 6 Nivel 7 Nivel 8                                                                                                    |

\*Se recomienda para la postulación, usar navegadores Mozilla Firefox, Opera, Edge.

\*Dirección de correo electrónico de soporte para canalizar dudas y consultas: service.cs@openenglish.com

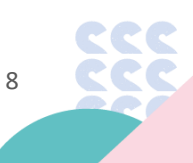

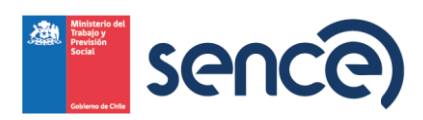

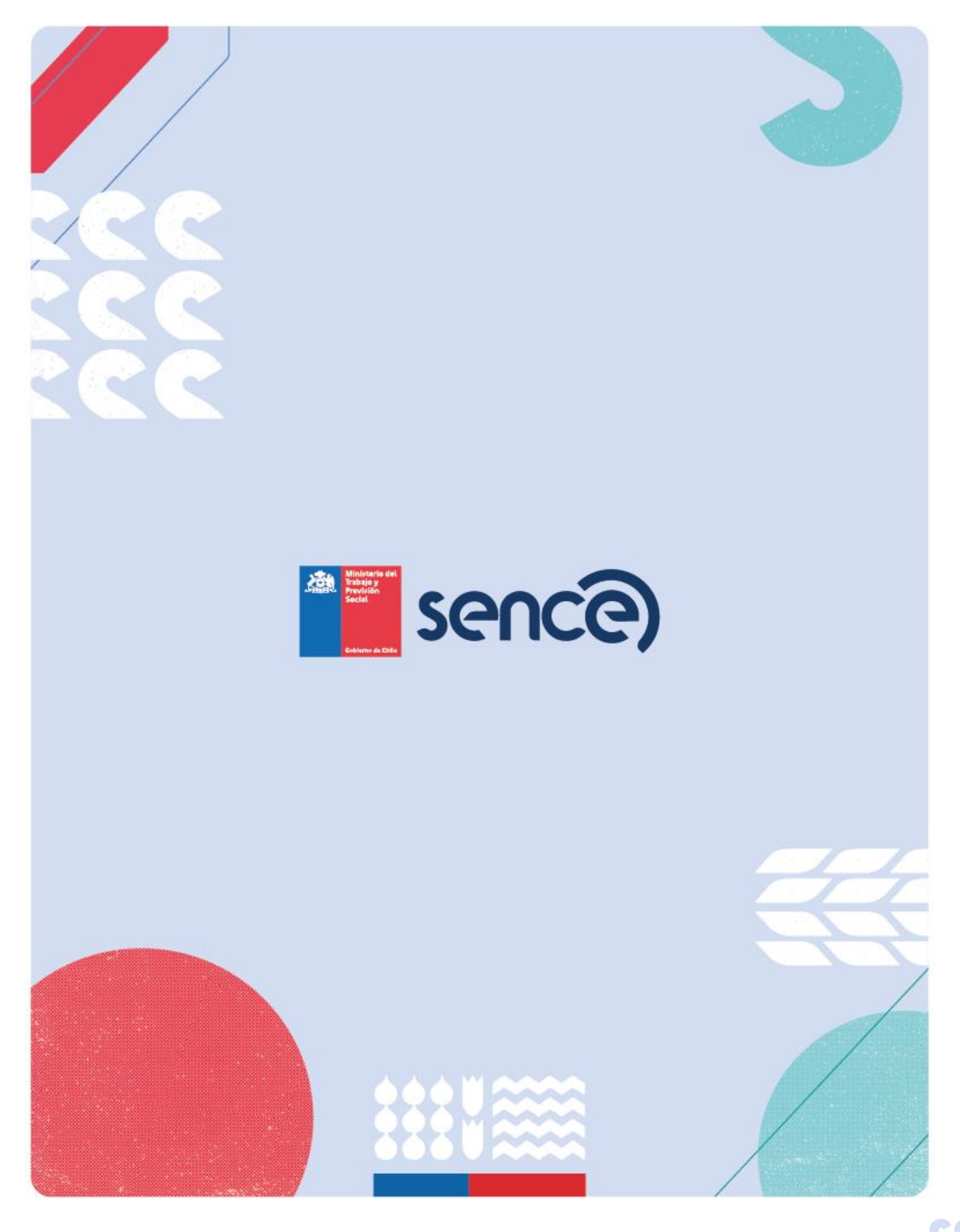

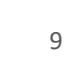